## ファミリーマート店舗設置の「マルチコピー機」で購入可能です 操作手順は以下をご確認ください

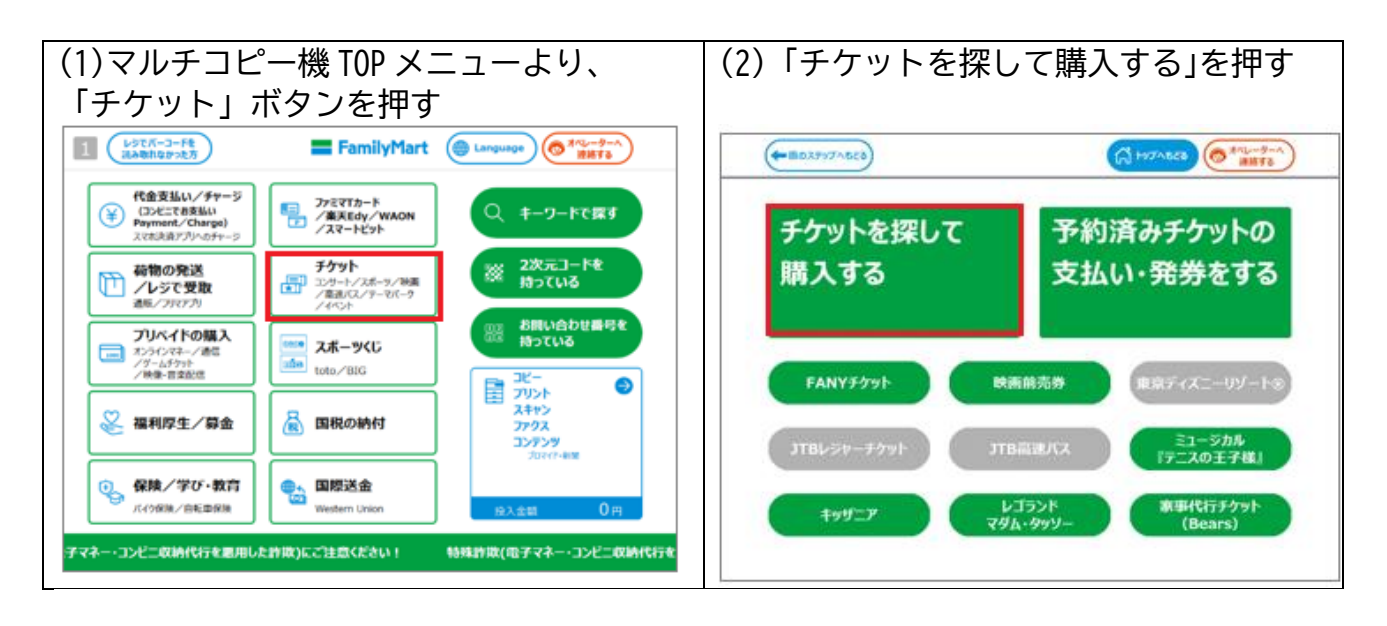

- (3) ジャンル・キーワードから公演を検索キーワード→べつぷクリスマスファンタジア
- (4)ご希望の公演を選択別府市制 100 周年記念プレ事業 第30回記念べっぷクリスマスファンタジア 2023
- (5) ご希望の公演日を選択
- (6) 公演内容を確認して「OK」を選択
- (7)ご希望の席種の枚数を入力して「OK」を選択
- (8) 公演内容・枚数を確認して「OK」を選択
- (9) 内容を確認して「同意する」を選択
- (10) 購入者の氏名を入力して「OK」を選択 ※姓と名の間に空白を入れてください
- (11) 購入者の電話番号を入力して「OK」を選択
- (12)申込み内容・氏名・電話番号を確認して「発券申込」を選択
- (13) 申込みが完了すると『M コピーサービス券』(長いレシート)が出力されます

(14)マルチコピー機から出力された申込券を30分以内にレジまでお持ちください チケット代金をお支払い後、チケットをお受取りいただけます